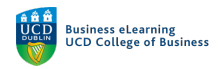

# Setting up Breakout Rooms in Zoom

Breakout Rooms can be created to allow groups of students within a class to consider a case, discuss research topics, or perhaps formulate a project plan, away from the class. There are a number of ways to setup and sort Breakout Rooms. Students can be sorted randomly, they can self-assign, or they can be pre-assigned. Breakout Rooms can be recorded.

#### Randomise assignment

**Step 1** – To create Breakout Rooms for your students, with a randomised membership, click on *Breakout Rooms* on the bottom-right hand side of the Zoom meeting window.

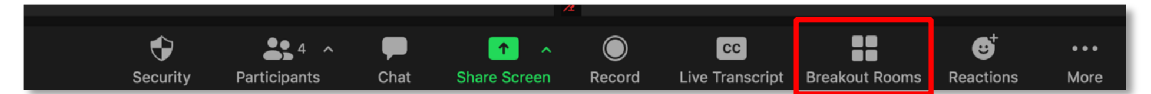

Step 2 – Set the number of Breakout Rooms to be created for your students
Step 3 – Click to Assign automatically.

**Step 4** – Then click *Create*.

| Breakout Rooms                                                                                          |
|----------------------------------------------------------------------------------------------------|
| Recreate 2 I breakout rooms                                                                             |
| <ul> <li>Assign automatically</li> <li>Assign manually</li> <li>Let participants choose room</li> </ul> |
| 1 participants per room                                                                                 |

The Breakout Rooms panel appears (*see below*). Students will be distributed randomly in the list of rooms, but the rooms have not yet been opened.

From the Breakout Room panel there are a number of options to edit for each room:

- Click on *Rename* to edit the name of a room.
- Click on *Delete Room* to delete a named room.

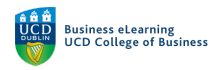

• Click on Assign to assign named students to a room.

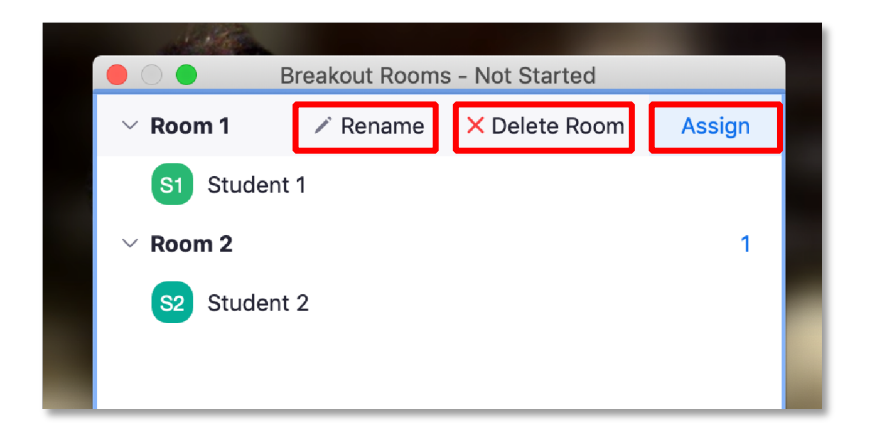

To move a student to another Breakout Room:

Step 1 – Click Move To, and then...

**Step 2** – Select by name the room to move the student to.

|                                                             | Breakout Rooms - In Progress |           |                        |   |
|-------------------------------------------------------------|------------------------------|-----------|------------------------|---|
| $ \! \! \! \! \! \! \! \! \! \! \! \! \! \! \! \! \! \! \!$ |                              | 1         |                        |   |
| S1 Stude                                                    | nt 1                         | → Move To | Room 2<br>Main Session | 1 |
| $ \! \! \! \! \! \! \! \! \! \! \! \! \! \! \! \! \! \! \!$ |                              | 1         |                        |   |
| S2 Stude                                                    | nt 2                         |           |                        |   |

To exchange 2 students between rooms:

**Step 1** – Click the *Exchange* option on the student you want to exchange.

Step 2 – Then select the name of the student in the room you want to swap with.

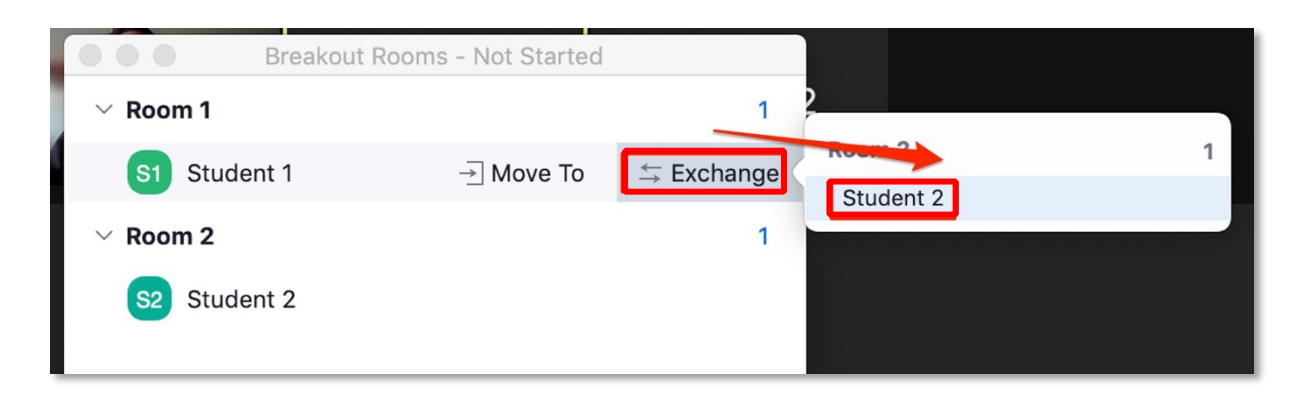

The bottom of the Breakout Rooms panel has a number of additional edit options.

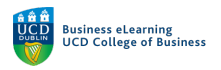

The *Recreate* option allows you to run the room setup process again. *To run the room setup process again:* 

Step 1 – Click Recreate

Step 2 - Set how many rooms to be created

**Step 3** – Set whether to Assign automatically, manually or to allow students to choose for themselves

Step 4 – Click Recreate

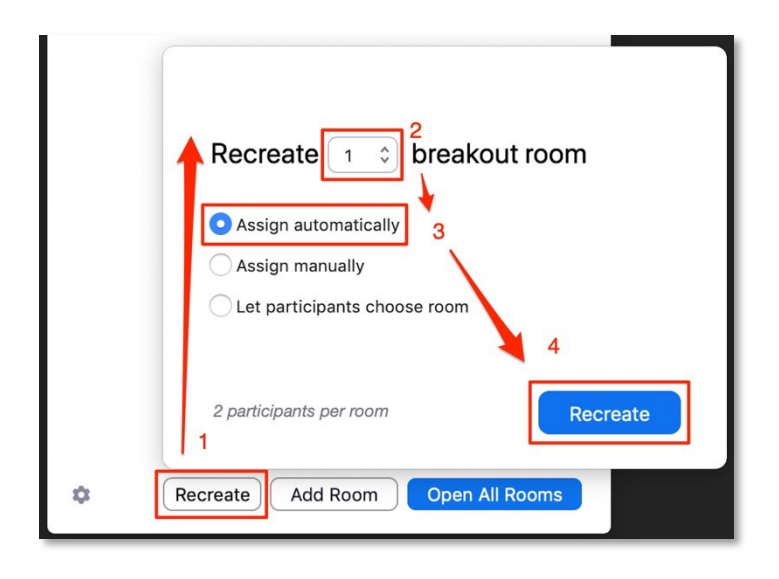

### To add extra room to the Breakouts:

Step 1 – Click Add Room to add an additional room

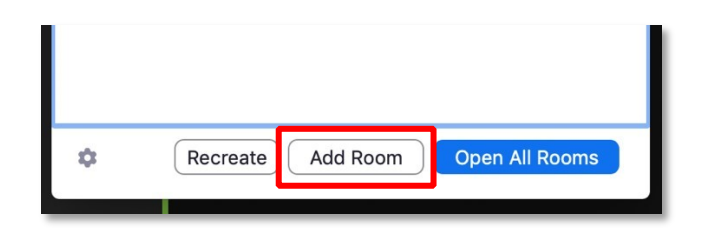

When you are ready for the Breakout Rooms to go live:

**Step 1** - Click *Open All Rooms,* students will be remove from the main session and will start to appear in the assigned rooms.

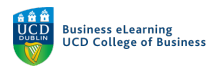

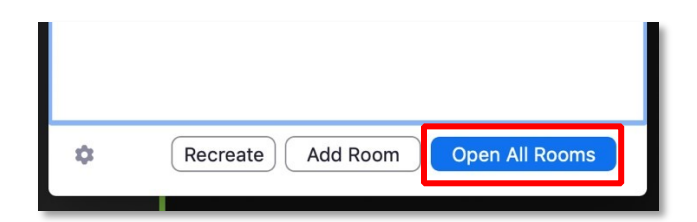

As the students join their rooms, the Instructor will be left in the main session and other options appear on the Breakout Room panel. The Instructor will be able to *Join* any Breakout Room they wish.

To join a Breakout Room: **Step 1** – Click on the name of the room you want to join **Step 2** – Click Join **Step 3** – Click Yes

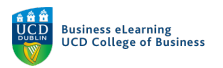

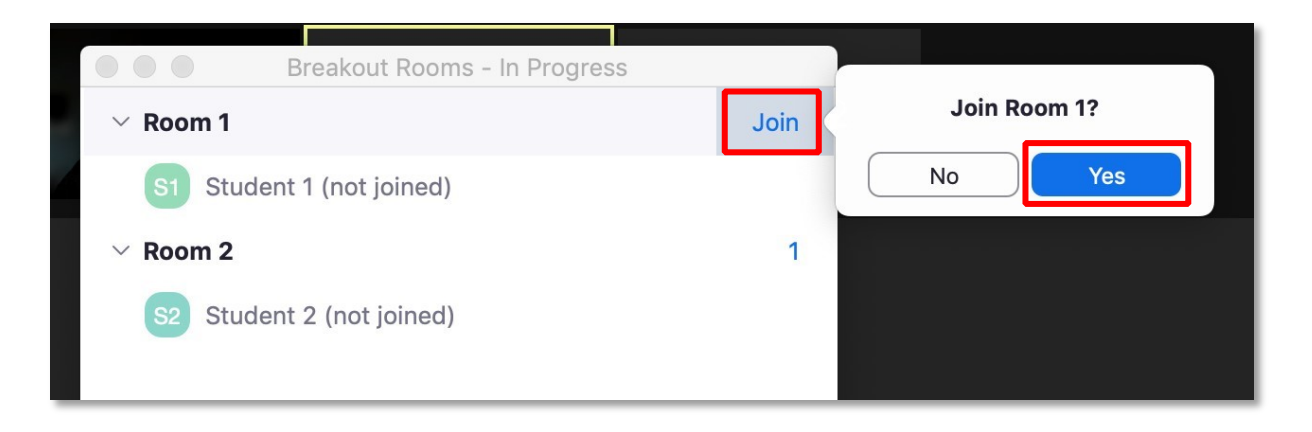

The Instructor will still be able to move any student to a different Breakout Room. *To move a student between rooms:* 

**Step 1** – Click on the name of the student to move

Step 2 – Select the name of the room to move the student to

| Breakout Rooms - In Progress |           |           |   |
|------------------------------|-----------|-----------|---|
| $\sim$ Room 1                | 1         | Student 2 |   |
| S1 Student 1 (not joined)    | → Move To | Room 2    | 1 |
| $\sim$ Room 2                | 1         |           |   |
| S2 Student 2 (not joined)    |           |           |   |

To Send a message to all Breakout Rooms at once: **Step 1** – Click on Broadcast Message to All

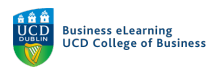

## Step 2 – Type your message into the text field

## **Step 3 –** Click *Broadcast*

|                                       |      | Message all rooms |        |           |  |
|---------------------------------------|------|-------------------|--------|-----------|--|
| Broadcast Message to All Close All Ro | ooms |                   | Cancel | Broadcast |  |

In addition the Instructor can close all breakout rooms at once: **Step 1** – Click *Close All Rooms* 

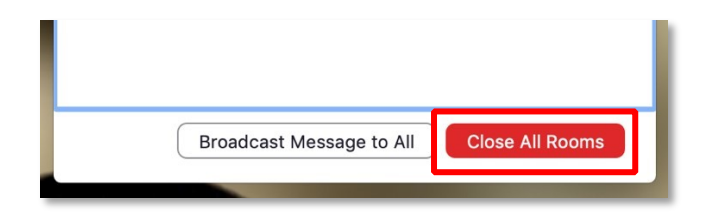

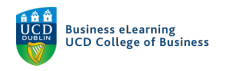

### Self-enrolment

To allow students to join Breakout Rooms themselves:

**Step 1** – Click on the additional settings menu available under the Cog icon to the bottomleft of the Breakout Rooms panel (1).

| Breakout Rooms - Not Started                              |           |
|-----------------------------------------------------------|-----------|
| ✓ Room 1                                                  | 1         |
| S1 Student 1                                              |           |
| ✓ Room 2                                                  | 1         |
| Student 2                                                 |           |
|                                                           |           |
| Allow participants to choose room                         |           |
| Allow participants to return to the main session at any t | time      |
| Automatically move all assigned participants into break   | out rooms |
| Auto close breakout rooms after 30 minutes                |           |
| Countdown after closing breakout room                     |           |
| Set countdown timer: 60 😳 seconds                         |           |
| Recreate     Add Room     Open All Room                   | ns        |

**Step 2** – Where Instructors have assigned rooms initially, but want to allow students to change their assigned rooms, they should select the *Allow participants to choose* room option.

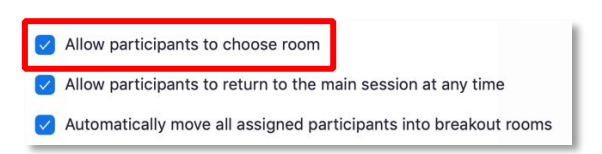

This would allow students to Leave their assigned room after Breakout Rooms had been opened. When they leave their assigned room, they can choose to enter any room they wish.

**Step 3** – If an instructor wanted students to have the initial choice of which room they would enter, they could deselect the *Automatically move all assigned participants into Breakout Rooms* option.

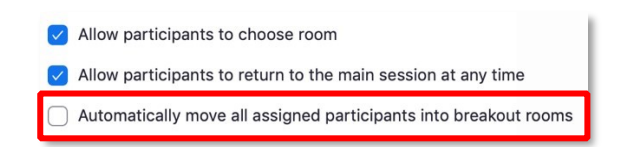

Manage pre-assign

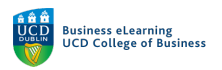

Pre-assigned Breakout Rooms are arranged before sessions via .csv file (an uploaded list of Room assignment). Where mistakes occur some students may be in the wrong room or are not assigned. To correct this issue, after a pre-assigned Breakout Rooms are opened, the Instructor should look for any unassigned students.

To find and assign unassigned student to a breakout room:

**Step 1** – Click on any student names which appear towards the top of the Breakout Rooms panel under the *Unassigned* label.

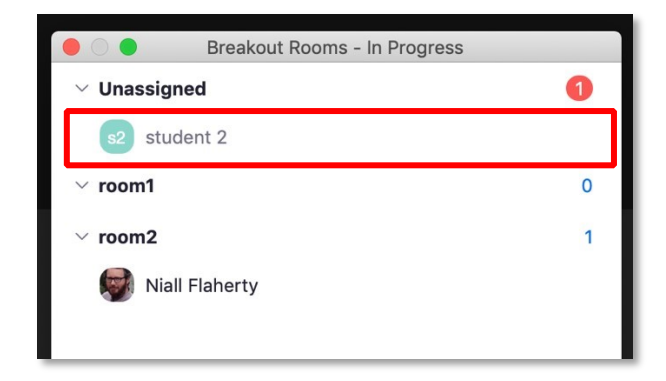

Step 2 – Click on the Unassigned student's name Step 3 – Click on Assign To

Step 4 – Select the room to assign the student to

|              | Breakout Rooms - | In Progress      |
|--------------|------------------|------------------|
| ✓ Unassign   | ed               | 0                |
| s2 stuc      | room1<br>room2   | 0<br>→ Assign To |
| ∨ room1      |                  | 0                |
| $\sim$ room2 |                  | 1                |
| Nial         | Flaherty         |                  |

**Step 5** – Go through each unassigned student to assign each student to the correct Breakout Room.

#### **Record Breakout Rooms**

To allow individual students to record their Breakout Rooms, the Instructor must be in an open Breakout Room and must allow the student to record local files.

Step 1 – Click on the Breakout Rooms panel

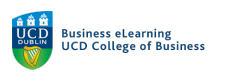

|     | <b>\$</b>   | 4 ^        | <b>—</b> | <u>↑</u> ^  |          | CC             |                | ⊜⁺        | • • • |
|-----|-------------|------------|----------|-------------|----------|----------------|----------------|-----------|-------|
| See | curity Part | icipants ( | Chat Sh  | nare Screen | Record I | ive Transcript | Breakout Rooms | Reactions | More  |

Step 2 – Click Join and then Yes for the room you wish to enter.

| • | Noom 1        | Breakout Rooms - In Progress | Join | Join Room 1? |  |
|---|---------------|------------------------------|------|--------------|--|
|   | S1 Stu        | dent 1 (not joined)          |      | No Yes       |  |
|   | $\sim$ Room 2 |                              | 1    |              |  |
|   | S2 Stu        | dent 2 (not joined)          |      |              |  |

Step 3 – When you enter the selected breakout room click on the Participants panel

| �        | <b>4</b> ^   | P    | ↑ ∧          |        | cc              |                | ⊜⁺        | •••  |
|----------|--------------|------|--------------|--------|-----------------|----------------|-----------|------|
| Security | Participants | Chat | Share Screen | Record | Live Transcript | Breakout Rooms | Reactions | More |

**Step 4** – Click on the name of a student, then click on *More*, and then select *Allow to record local files*.

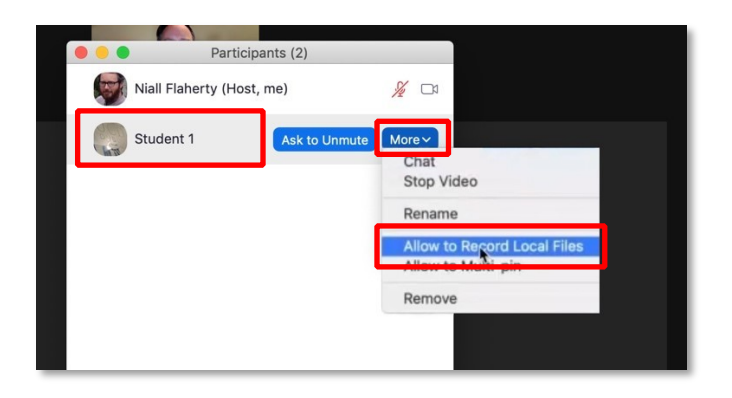

The student can now access the *Record* icon in the bottom-middle of the screen to initiate a recording of their Breakout Room.

When the session is over, the student will be able to save the recording to their local drive.